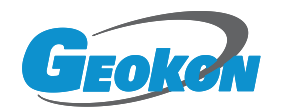

# BGK-GM2 无线数据采集终端

简要操作说明

基康仪器股份有限公司

营销中心

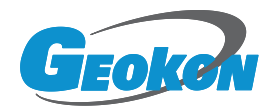

# 一、GM 设备外观及端口说明

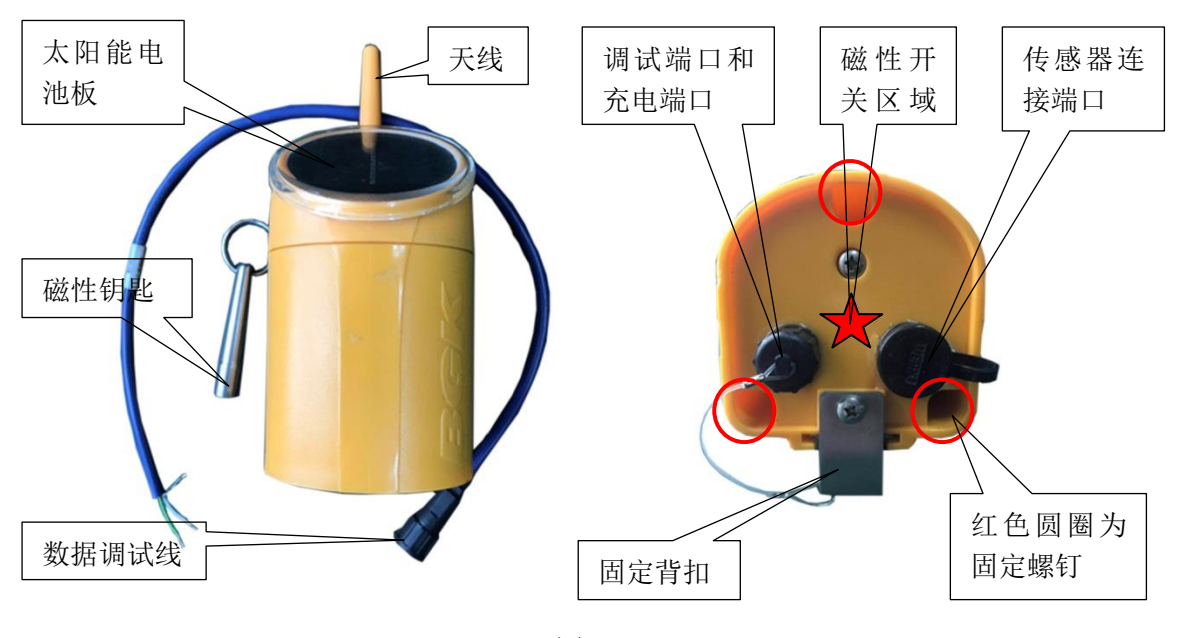

图1

# 二、安装 SIM 卡

用十字螺丝刀拆下上盖固定螺钉,将设备顶盖打开,注意动作应轻缓。找到 SIM卡安装位置,将SIM卡插入卡槽中(SIM卡为标准大卡)注意SIM卡的安装 方向。如图2所示:

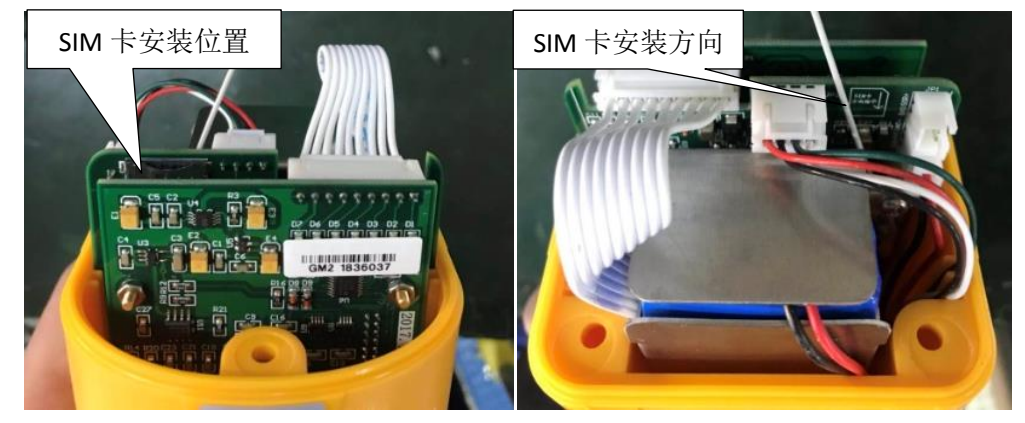

图 2

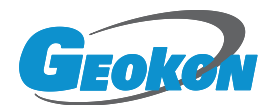

# 三、GM 设备调试

#### 1. 连接数据线

将数据调试线上的航插接头连接到 GM 的调试端口上,顺时针旋转连接牢固。 数据调试线的芯线定义为:绿色是 RS485+、白色是 RS485-,裸线为 GND。注意 查看数据调试线外壳上的标识,防止接错。另一端连接到 USB 转 485 线端子上 (RS485+连接到 T/R+或 D+,RS485-连接到 T/R-或 D-,GND 连接到 GND)。将 USB 转 485 线连接到电脑(注意使用前应安装正确的驱动程序)。如图 3 所示:

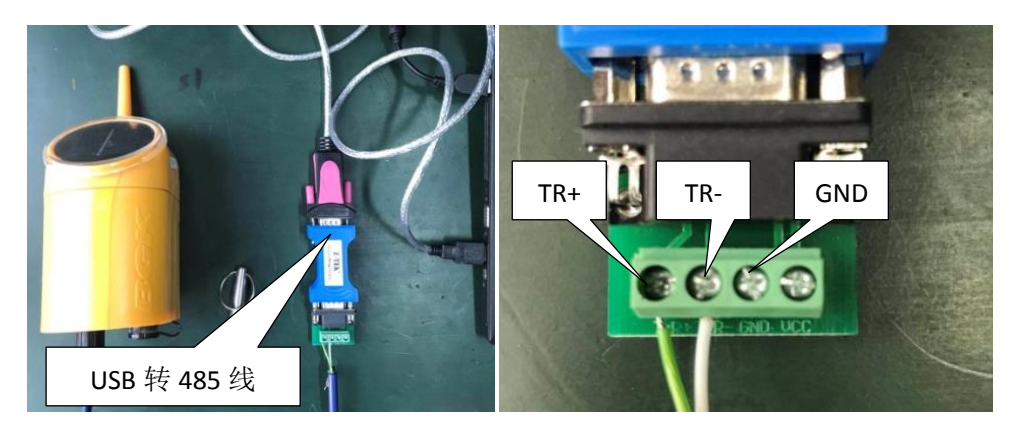

图 3

# 2. 软件配置

#### 2.1 查看使用的串口

在电脑设备管理器的端口列表中查看是否有已生成的串口,并记录该串口号。 如图 4 所示, USB 转 485 线生成的串口为 COM3。

如端口列表中没有串口请检查以下2点:

(1) USB 转 485 线是否正确安装驱动;

(2) 重新插拔电脑的 USB 接口或更换 USB 接口,验证电脑的 USB 口工作是 否正常。

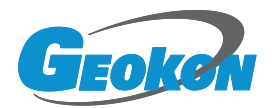

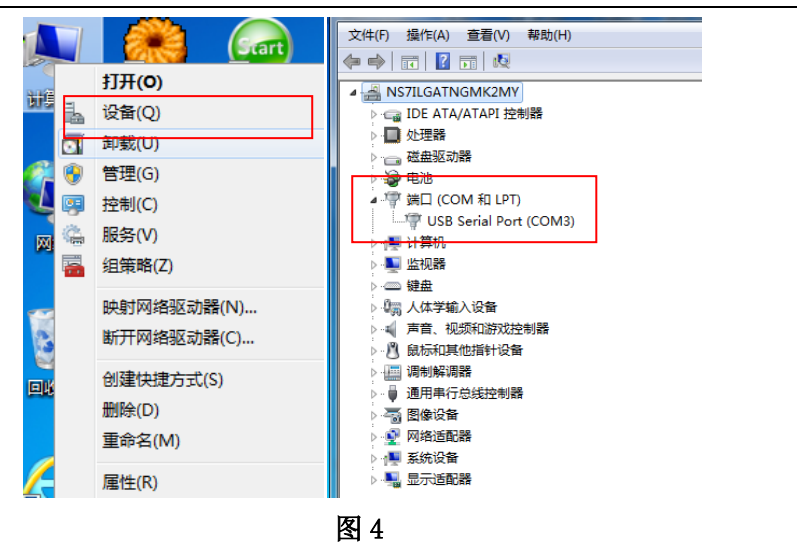

# 2.2 通讯配置

运行 STMicro 软件,点击配置功能-系统配置,通信串口选择电脑生成的串口号,波特率选择 57600。如图 5 所示。

| 😽 STMicro测试平台                                               |                                      | - 🗆 X |
|-------------------------------------------------------------|--------------------------------------|-------|
| 系統功能     设备功能     数据功能       ●     ●     ●       系統面置     9 | 配置功能     帮助        系統電置              |       |
| □                                                           | <ul> <li>● 串口 ○ 网络 保存配置 →</li> </ul> |       |
|                                                             | 第口配置 链路维持 设备接口 通信串口: C0002           |       |
| c<br>c                                                      | 波持军: 57600 •                         |       |
|                                                             |                                      |       |
| 49<br>29                                                    |                                      |       |
| 🖉 设备列表 🕥 系統配置                                               |                                      |       |
| 系统状态:停止                                                     | 数据指示: 当前设备:未选中                       | ,ii   |

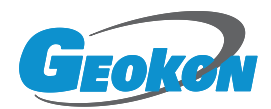

链路维持时间设置成 60S,确认无误后点击保存配置。然后点击系统功能下的运行。如图 6 所示。

| 🤪 STMicro测试平台                 |                                    |
|-------------------------------|------------------------------------|
| 系统功能 设备功能 数据功能                | 配置功能 帮助                            |
|                               | s 🔁 🔍 🖄 😳                          |
| 系統配置 中                        | 系统配置                               |
| □- (○) 系统商置<br>•• 串ロ<br>•• 网络 | [接口类型]<br>● 串口 ● 网络 保存配置 →         |
|                               | 串口配置 链路维持                          |
|                               | 链路维持                               |
|                               |                                    |
|                               | 54383维持用计问· 60 0 <sup>~</sup> 600秒 |
|                               |                                    |
|                               |                                    |
|                               |                                    |
|                               |                                    |
|                               |                                    |
|                               |                                    |
|                               |                                    |
|                               |                                    |
| 🕌 设备列表 💿 系统配置                 |                                    |
| 系统状态: 停止                      | 数据指示: 計论路:未选中                      |

图 6

#### 2.3 设备配置

(1) 添加设备

查看 GM 外壳上的标识(二维码处的 C 码),点击设备功能-添加设备将 GM 的 C 码录入到设备 ID 内,超时时间使用默认值,设备名称为客户自定义或与设备 ID 相同。传感器类型查看 GM 外壳上的型号标识。

| W₩ー单弦式传感器  | 1个频率和1个电阻 |             |
|------------|-----------|-------------|
| VWM-多弦式传感器 | 6个频率和1个电阻 |             |
| M─倾斜式传感器   | 2个电压和1个电阻 | 可提供电电压 12V、 |
| 50mA       |           |             |

VM- 墒情传感器 3 个电压可提供电电压 12V、50mA
 SM -RS485 智能传感器 最多支持 4 支 MODBUS 传感器接入,每支最
 多支持 2 个参数 可提供电电压 12V、50mA

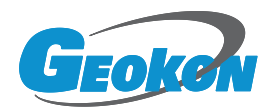

 LP- 线性电位计式传感器
 电阻比+总电阻

 VW3-三弦式传感器
 3 个频率+3 个电阻

确认无误后点击下边的添加选项。如图7所示。

| 🤪 STMicro测试平台             |     |    | ×  |
|---------------------------|-----|----|----|
| 系统功能 设备功能 数据功能 配置功能 帮助    |     |    |    |
|                           |     |    |    |
| 设备列表 2 设备列表 4 🔿 添加设备      |     |    | _  |
| 1 <u>《</u> 资 系统           |     |    |    |
| · 设备ID: 145995 超时间: 10    | •   |    |    |
| 设备名称: <b>测试</b>           |     |    |    |
| 传感器属性                     |     |    |    |
| 6 後感器类型: ₩3 参数个数: 6       | *   |    |    |
| 操作                        |     |    |    |
| 增加 修改 删除                  |     |    |    |
| - 送 设备列表 💿 系統電置           |     |    |    |
| 系统状态: 运行 数据指示: 1 当前设备:未选中 | 查询。 | 成功 | ai |

图 7

(2) 唤醒设备

通过串口操作设备前请确保设备处于唤醒状态,如果设备已经休眠,可以 用磁开关短吸唤醒设备。(用磁铁吸一下 GM 底部磁性开关位置,听到"滴滴" 的声音即表示设备已经唤醒)。

由于设备待机时间短,在以下的配置过程中如操作失败,请重新用磁铁吸磁 开关唤醒设备。

(3) 地址查询

点击配置功能-设备配置,点击查询地址,此时会显示当前所连接设备的地址,请跟 GM 外壳标识的 C 码进行核对,如无误可进行下一步操作,否则需要跟工厂核对。如图 8 所示。

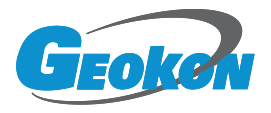

| 😽 STMicro测试平台                                                                                                    |                                                                                                    | -  |    | × |
|----------------------------------------------------------------------------------------------------|----------------------------------------------------------------------------------------------------|----|----|---|
| 系统功能 设备功能 数据                                                                                                    |                                                                                                    |    |    |   |
| 受备列表                                                                                                    | ₽ 次设备配置                                                                                                    |    |    |   |
| <b>ि २</b> ३३                                                                                                    | 设备地址         实时相转         传愿器配置         工作策略         路由配置         设备地址           原地址:         145995         查询地址 </td <td></td> <td></td> <td></td> |    |    |   |
|                                                                                                    | 该数字为查询到的设备地址码                                                                                                    |    |    |   |
| <ul> <li>         ・设备列表         ・</li> <li>         ・</li> <li>         ・</li></ul> |                                                                                                    | 百百 | 成功 |   |

图 8

(4) 时钟查询

点击时钟查询,如查询到的设备时钟与电脑时钟差异较大,请点击时钟配置 进行校准。如图9所示。

| 😽 STMicro测试平台   |                                | - 22 |    | × |
|-----------------|--------------------------------|------|----|---|
| 系统功能 设备功能 数据功能  | 配置功能 帮助                        |      |    |   |
|                 | 3 🔜 🔍 🔆 💮 🙂                    |      |    |   |
| 设备列表 🛛 🕂        | ※ 设备配置                         |      |    |   |
| 🛛 🗗 🎧 系统        | 设备地址 实时时钟 传感器配置 工作策略 路由配置      |      |    |   |
| · _ 📇 测试        | 实时时钟                           |      |    |   |
|                 | 时钟查询                           |      |    |   |
|                 | 头时时钟: 2018/12/20 10:45:40 时钟配置 |      |    |   |
| 3               |                                |      |    |   |
|                 |                                |      |    |   |
|                 |                                |      |    |   |
|                 |                                |      |    |   |
|                 |                                |      |    |   |
|                 |                                |      |    |   |
|                 |                                |      |    |   |
| -               |                                |      |    |   |
|                 |                                |      |    |   |
|                 |                                |      |    |   |
|                 |                                |      |    |   |
| 3 🔄 设备列表 💽 系统配置 |                                |      |    |   |
| 系统状态: 运行        | 数据指示: 当前设备: 测试                 | 查询成  | 功! |   |

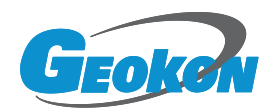

(5) 传感器配置

请根据具体接入的传感器类型选择,确认无误后点击修改配置。如图 10 所示。

| 💡 STMicro测试平台                                                                                                    |                                           | - 🗆 X |
|----------------------------------------------------------------------------------------------------|-------------------------------------------|-------|
| <sup>3)</sup> 系统功能 设备功能 数据功能                                                                                                    | 配置功能 帮助                                   |       |
| $\bigcirc \bigcirc \bigcirc \bigcirc \bigcirc \bigcirc \bigcirc \bigcirc \bigcirc \bigcirc \bigcirc \bigcirc \bigcirc \bigcirc \bigcirc \bigcirc \bigcirc \bigcirc \bigcirc $ | š 🗟 🔍 🔆 💮 🙂                               |       |
| 设备列表 平                                                                                                    | ☆ 设备配置                                    |       |
| 1 日 💊 系统                                                                                                    | 後备地址 实时排钟 <b>传感器假置</b> 工作策略 路由配置<br>传感器类型 |       |
| · (二) 规加                                                                                                    | 传感器类型: WV3 · 查询确语                         | 修改配置  |
| Э                                                                                                    | VT3                                       |       |
|                                                                                                    | 弦式传感器                                     |       |
|                                                                                                    |                                           |       |
| 3                                                                                                    | 通道:激励类型: 全频 🔽                             |       |
|                                                                                                    | 通道22数励类型: 全频 🔹                            |       |
|                                                                                                    | 通道9数励类型:全频                                |       |
|                                                                                                    |                                           |       |
|                                                                                                    |                                           |       |
| 3 📇 设备列表 🍥 系統配置                                                                                                    | ·                                         |       |
| 系统状态: 运行                                                                                                    | 数据指示: 当前设备:测试                             | 查询成功! |

图 10

(6) 工作策略配置

采集周期和上报周期根据设计要求或现场实际需要进行配置,单位秒。如图 11 所示。

| 🥪 STMicro测试平台      |            |                 | - 🗆 X |
|--------------------|------------|-----------------|-------|
| 系统功能 设备功能 数据功能 配置功 | 能帮助        |                 |       |
| 00003              | Q 🔣 💮      | <b>O</b>        |       |
| 设备列表 무 🔆 设备        | <b>假置</b>  |                 |       |
| 1 🕞 🎑 系統           | 设备地址 实时时钟  | 传感器配置 工作策略 路由配置 |       |
|                    |            | 工作策略            |       |
|                    | 采集周期(S):   | 3600 查询         |       |
| 3                  | 加密采集周期(S): | 0 截置            |       |
|                    | 起始时间(S):   | 10点             |       |
|                    |            | 上报策略            |       |
| э                  | 上报周期(S):   | 86400           |       |
|                    | 加密上报周期(S): | 0               |       |
|                    | 上报阈值:      | 0               |       |
| 9                  |            | 加密门限            |       |
|                    | 加密上限:      | 0               |       |
|                    | 加密下限:      | 0               |       |
| 3 📇 设备列表 💿 系統配置    | L          |                 |       |
| 系统状态: 运行 数据指示      | 示: 計前设备:   | 测试              | 查询成功! |

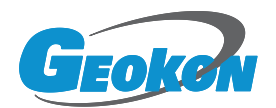

#### (7)路由配置

出厂路由配置为: 域名: recv.vp.cn; 端口: 23456。点击查询按钮, 如 无误则无需修改。否则请按出厂配置进行修改, 然后点击配置按钮。

| 💡 STMicro测试平台                              | -   |           | × |
|--------------------------------------------|-----|-----------|---|
| 系统功能 设备功能 数据功能 配置功能 帮助                     |     |           |   |
| 🕑 🖸 🚭 🚍 🚝 🍣 🔍 🛠 🔅 🙂                        |     |           |   |
| 设备列表 · · · · · · · · · · · · · · · · · · · |     |           |   |
| □ □ ● ● ● 系统                               |     | _         |   |
| は<br>路由配置                                  |     | h         |   |
| 数据中心DNS服务器                                 |     |           |   |
| □禁止 ⑧ 域名 ○ IP地址 □禁止                        |     |           |   |
| 数据中心: 中心1 💌                                |     |           |   |
| 域名: recv. vp. on 主DNS服务器: 8.8.8.8          |     |           |   |
| IP地址: 备DNS服务器: 0.0.0.0                     |     |           |   |
| 端口: 23456                                  |     |           |   |
|                                            | ]   |           |   |
|                                            |     | -         |   |
|                                            |     |           |   |
|                                            |     |           |   |
|                                            |     |           |   |
|                                            |     |           |   |
| 📙 设备列表 💿 系统翻逻                              |     |           |   |
| 系统状态: 运行 数据指示: 计 当前设备: 测试                  | 查询成 | <b></b> ] |   |

图 12

# 2.4 退出软件

点击系统功能-停止,然后退出软件,如图13所示。

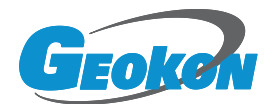

| 🚱 STMicro测试平台               |                                                                        | 100 |    |
|-----------------------------|------------------------------------------------------------------------|-----|----|
| 系统功能 设备功能 数据                | 力能 配置功能 帮助                                                             |     |    |
| 设备列表                        | ₽ ────────────────────────────────────                                 |     |    |
| ⊡ 《 系统<br>L- <u>/ 《</u> Mit | 设备地址       实时相排       传感器配置       工作策略 <b>絡由配置</b> <th></th> <th></th> |     |    |
| 🖞 设备列表 💽 系統配置               |                                                                        |     |    |
| 系统状态: 运行                    |                                                                        | 查询成 | 动! |

图 13

# 2.5 验证配置

可以用手机扫 GM 外壳上的二维码查看设备报数情况,如设备已经按配置的 报数周期报送正确的测值,说明配置正确,否则请检查配置(尤其是路由)。如 图 14。

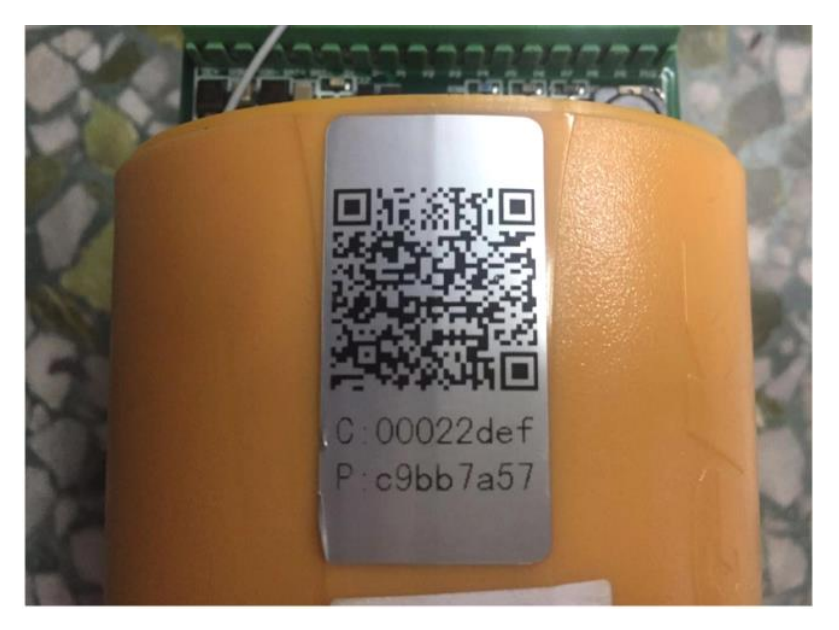